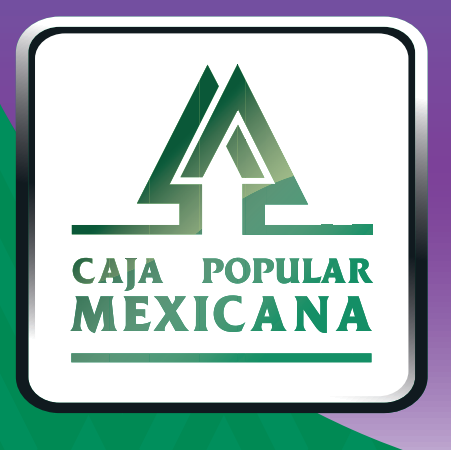

# Guía de Administración de plantillas

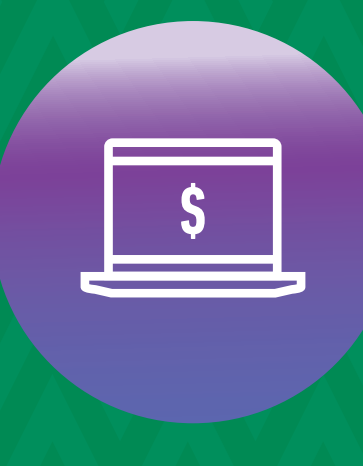

CPM En línea

## ¡Administra tus plantillas!

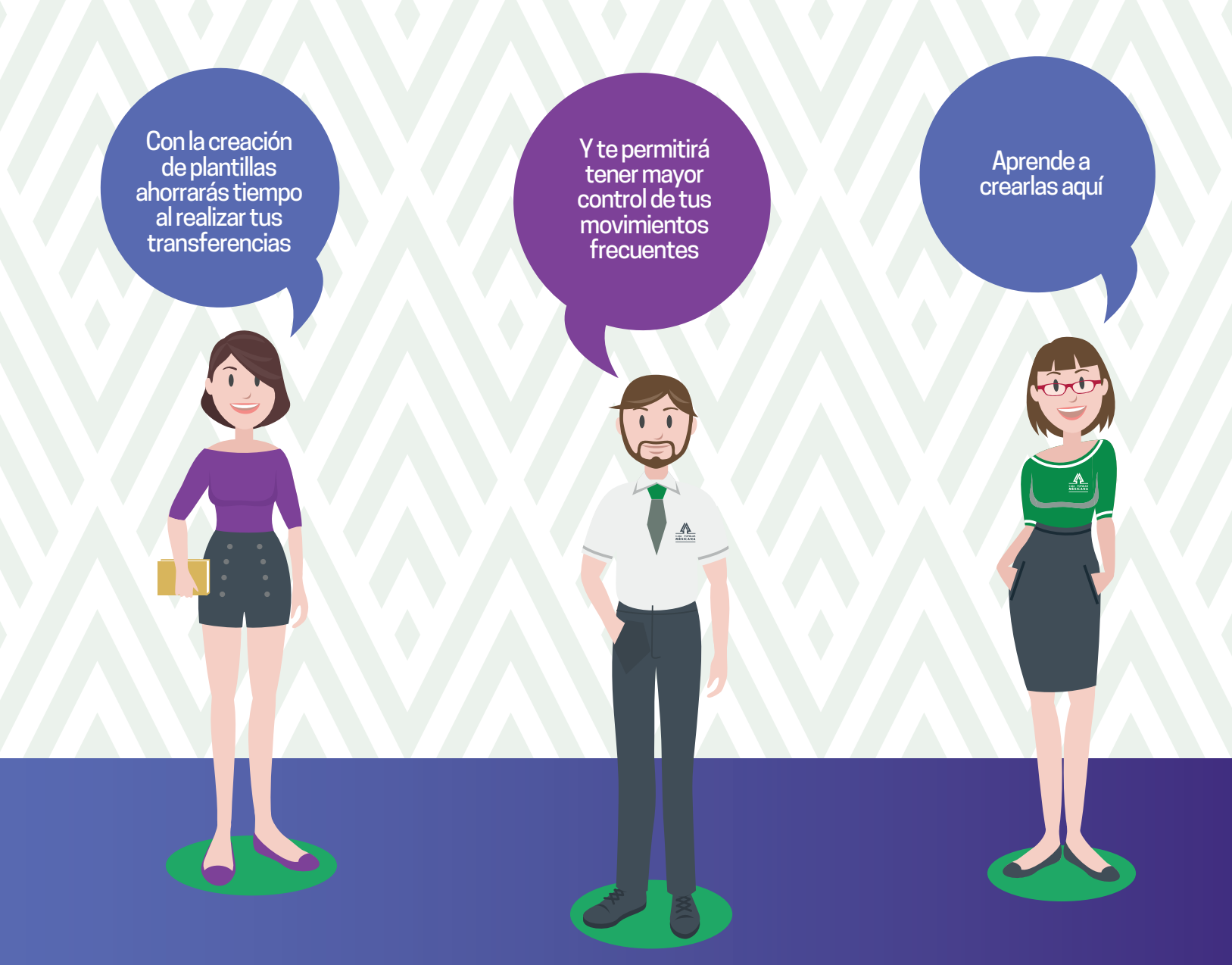

Conoce las nuevas plataformas y disfruta de *más tiempo en tus manos!* 

### Crear plantilla de transferencia a cuentas propias

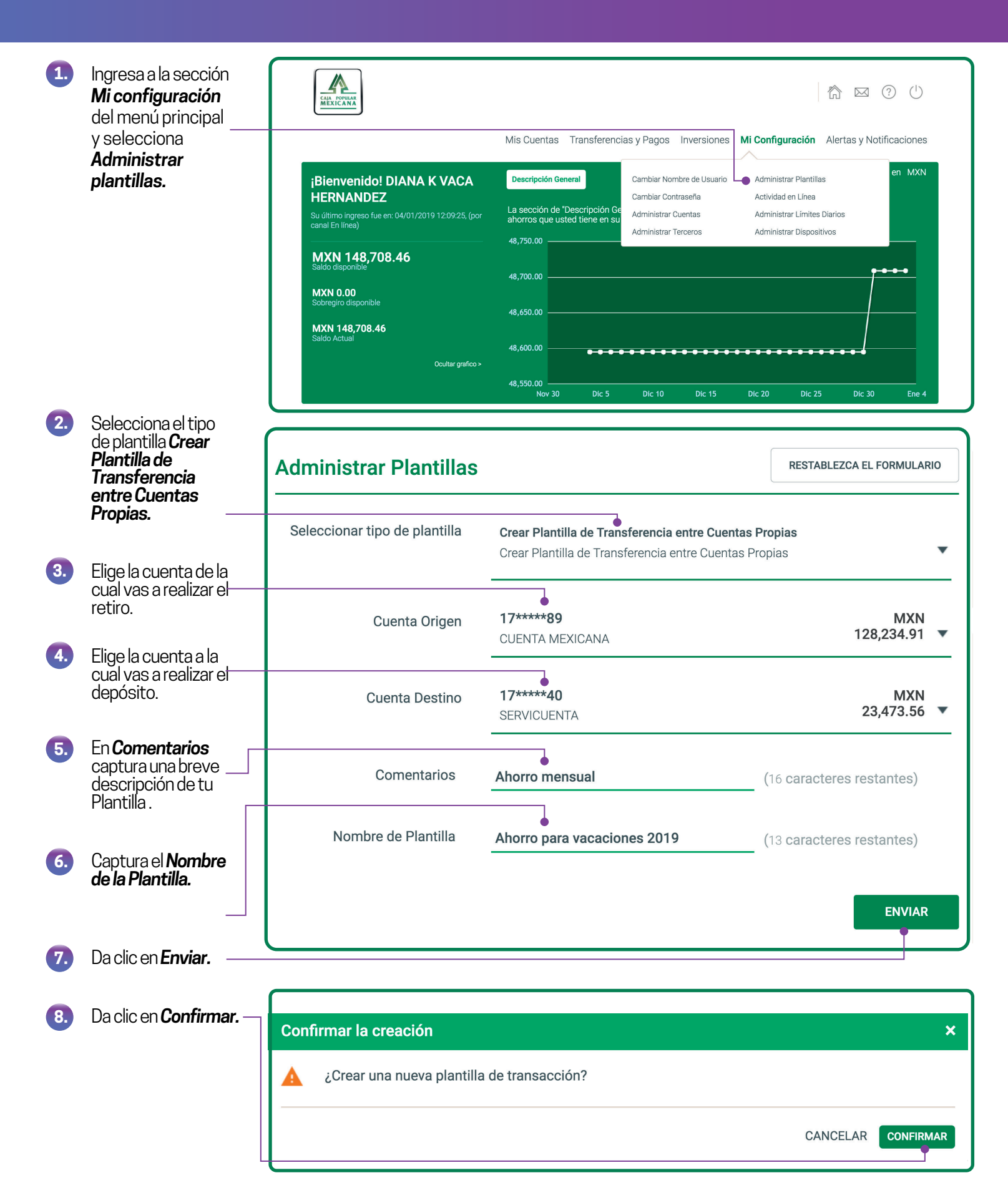

### Crear plantilla de transferencia a cuenta de otro Socio

Selecciona el tipo de plantilla Crear Plantilla de Transferencia a cuenta de socio.

1.

| 2. | Elige la cuenta de la<br>cual vas a realizar el<br>retiro.                                | Administrar Plantillas                                                                                                    |                                              | RESTABLEZCA EL FORMULARIO |
|----|-------------------------------------------------------------------------------------------|----------------------------------------------------------------------------------------------------|----------------------------------------------|---------------------------|
| 3. | Selecciona la cuenta<br>del Socio al cual                                                 | Seleccionar tipo de plantilla<br>Socio al cual                                                                                                    |                                              | io<br>>                   |
|    | depósito (recuerda<br>que debes tener<br>registrada la cuenta;<br>consulta la Guía de     | Cuenta Origen                                                                                                    | <b>17****40</b><br>SERVICUENTA               | MXN<br>23,473.56 ▼        |
|    | administración de <u></u> terceros).                                                      | Seleccionar Tercero                                                                                                    | Ahorro<br>157536222                          | •                         |
| 4. | En <b>Comentario Socio</b> ,<br>captura una breve<br>descripción que<br>únicamente podrás |                                                                                                    | Para administrar sus terceros, haga clic aqu | и́.                       |
|    | ver tú, la cual te<br>ayudará a identificar                                               | Cuenta del Tercero                                                                                                    | 157536222                                    |                           |
|    | la transferencia. ——                                                                      | Nombre del tercero                                                                                                    | J**** M F****** M*****                       |                           |
| 5. | En <b>Comentario</b><br><b>Tercero</b> , captura una                                      | Comentario Socio                                                                                                    | Pago de colegiatura 1 de 12                  | (3 caracteres restantes)  |
|    | breve descripción<br>que será visible para                                                | Comentario Tercero                                                                                                    | Pago de colegiatura Enero 2019               | (0 caracteres restantes)  |
|    | el depósito.                                                                              | Nombre de Plantilla                                                                                                    | Colegiatura                                  | (29 caracteres restantes) |
| 6. | Captura el <b>Nombre</b><br>de la Plantilla.                                              |                                                                                                    |                                              | ENVIAR                    |
| 7. | Da clic en <b>Enviar.</b>                                                                 |                                                                                                    |                                              |                           |
|    |                                                                                           | Confirmar la creación                                                                                                    |                                              | ×                         |
| 8. | Da clic en<br><b>Confirmar</b> y autoriza<br>la operación con<br>tu huella o PIN.         | <ul> <li>¿Crear una nueva plantilla de transacción?</li> <li>Por favor, tenga su dispositivo registrado listo para autorizar su acción.</li> </ul> |                                              |                           |
|    |                                                                                           |                                                                                                    |                                              | CANCELAR CONFIRMAR        |

#### PARA EDITAR UNA PLANTILLA

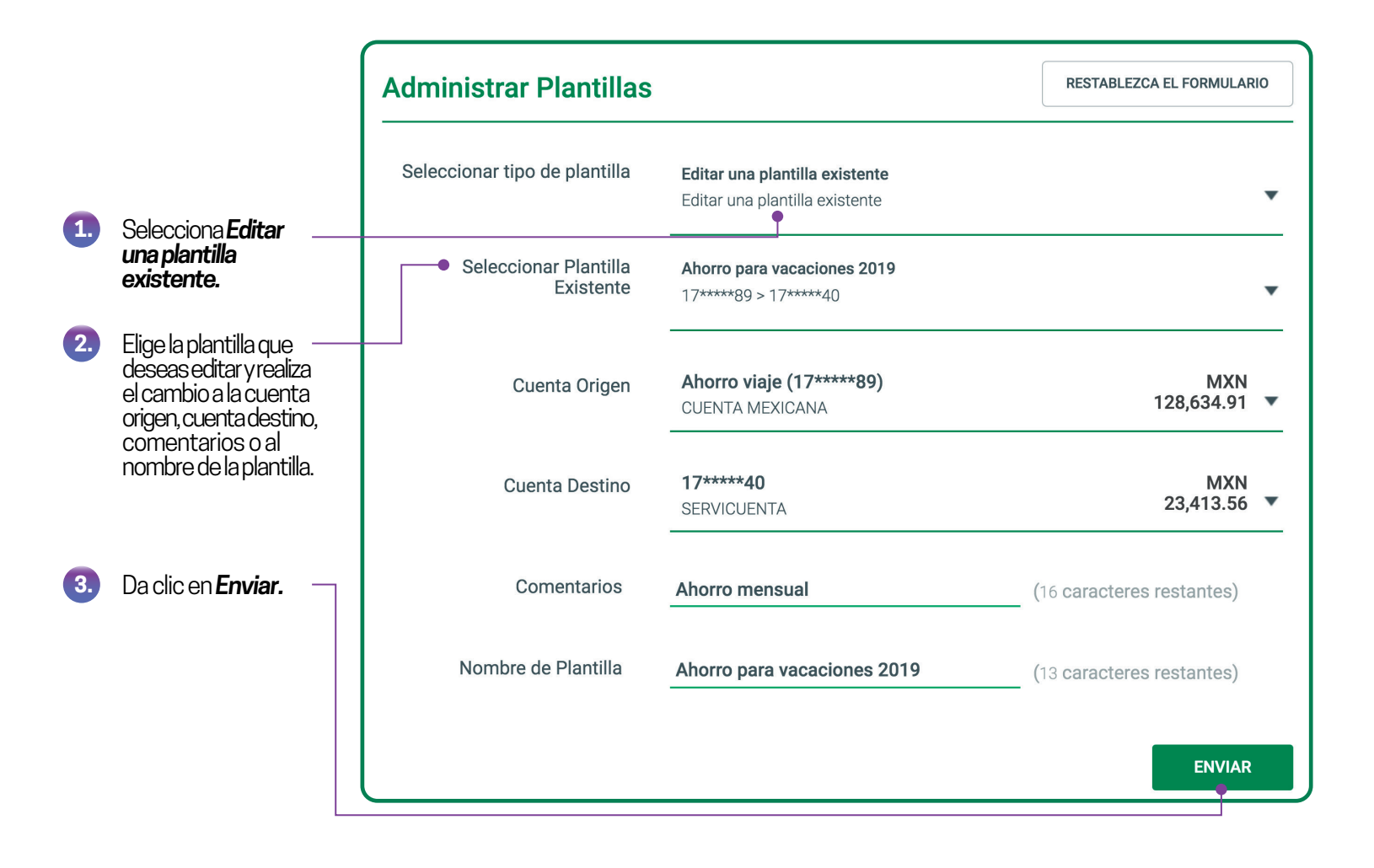

4. Da clic en **Confirmar.** -

Confirmar la modificación

¿Modificar la plantilla de transacción?

CANCELAR CONFIRMAR

×

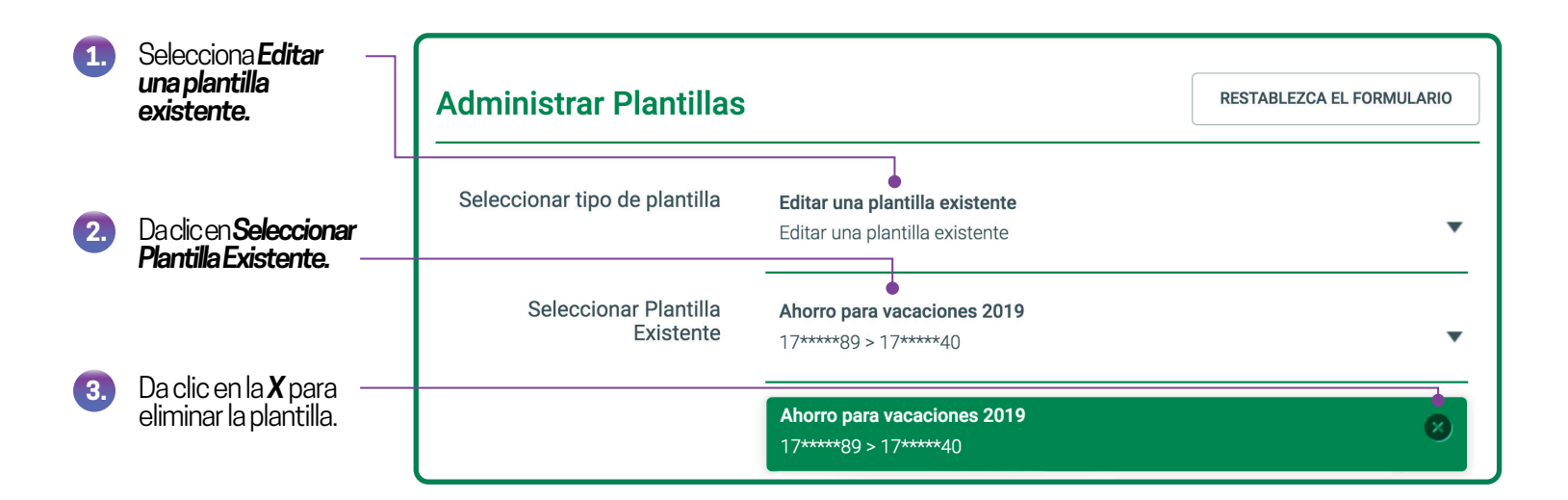

4. Da clic en **Confirmar.** -

| Conf | irmar la eliminación                   | ×         |
|------|----------------------------------------|-----------|
| ▲    | ¿Eliminar la plantilla de transacción? |           |
|      | CANCELAR                               | CONFIRMAR |

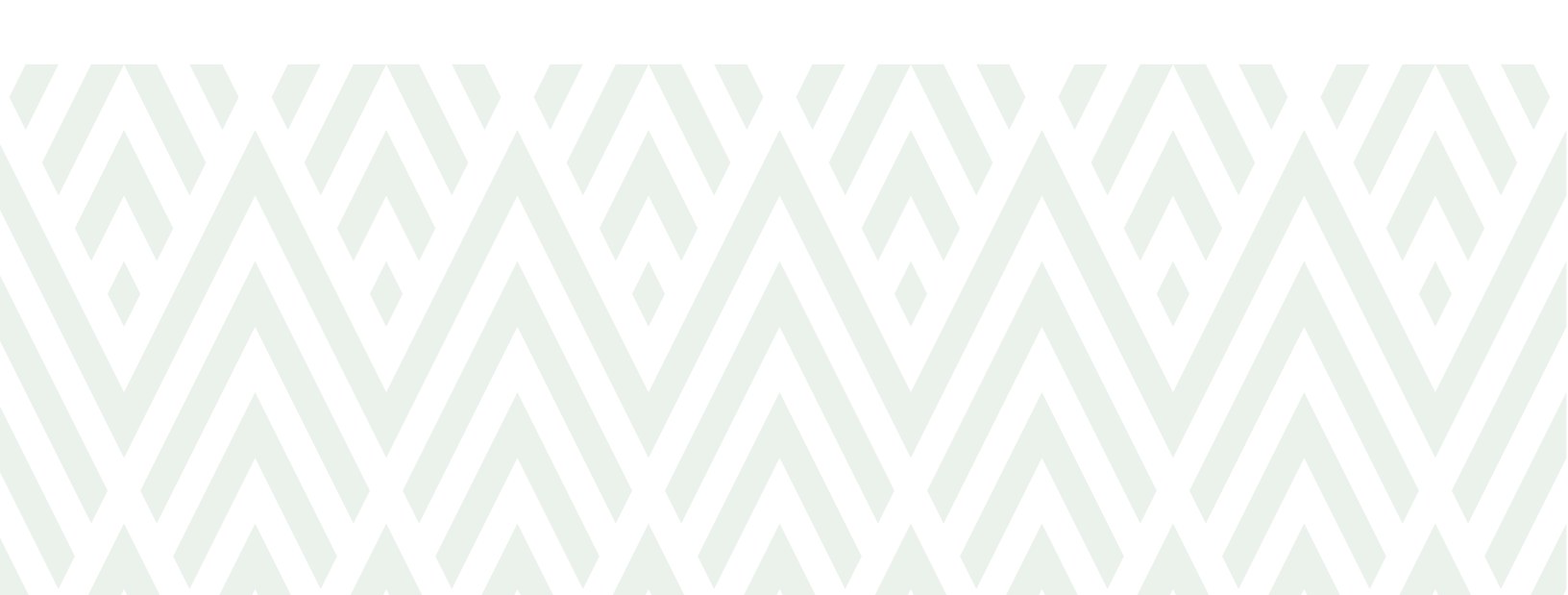

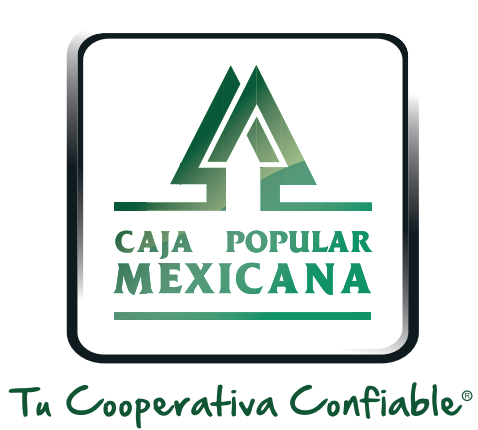

#### Lada sin costo 800 7100 800 www.cpm.coop f y >

Consulta términos y condiciones de las plataformas en https://www.cpm.coop/serviciosdigitales/